HOME • LOGIN • HELP • REGISTER • UPDATE MY INFORMATION • JOURNAL OVERVIEW MAIN MENU • CONTACT US • SUBMIT A MANUSCRIPT • INSTRUCTIONS FOR AUTHORS • PRIVACY

# Deringer

#### Diabetology International

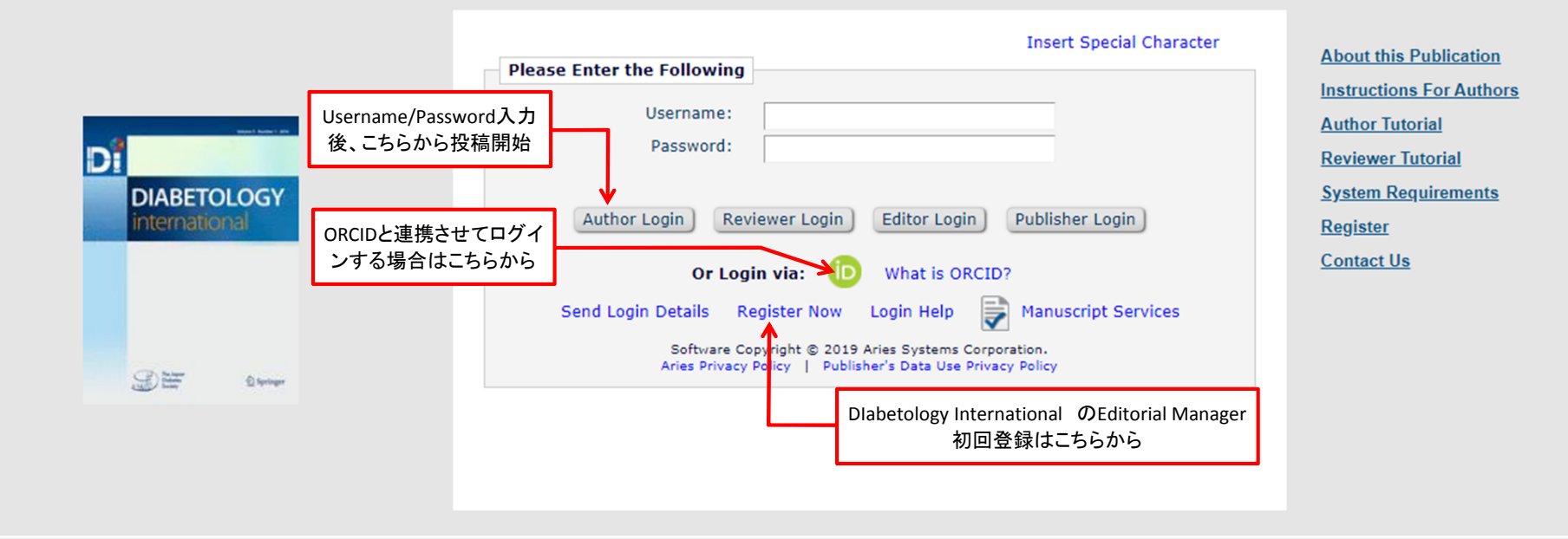

Editorial

Manager Not logged in.

New AUTHORS: Please click the 'Register' link from the menu above and enter the requested information. Upon successful registration you will be sent an email with instructions on how to verify your registration. Note: If you have received an email from us with an assigned user ID and password, DO NOT REGISTER AGAIN. Just log in to the system as 'Author'.

AUTHORS: Please refer to the Instructions for Authors (follow the 'Instructions for Authors' link in the menu above) for details and additional information on how to prepare your manuscript to meet the journal's requirements. Please log in to the system as 'Author'. Then submit your manuscript and track its progress through the system.

Note: All source files you upload will be automatically compiled into a single PDF file to be APPROVED by you at the end of the submission process. While the compiled PDF will be used for peer-review purposes, your uploaded source files will be transferred to the publisher for publication upon acceptance. For further information about requested file formats for text and illustrations please refer to the Instructions for Authors. You can also contact the Editorial Office via the 'Contact Us' link.

RETURNING AUTHOR: Please use the provided username and password and log in as 'Author' to track your manuscript or to submit a NEW manuscript. (Do not register again as you will then be unable to track your manuscript).

Reviewers: Please log in to the system as 'Reviewer'. You may view and/or download manuscripts assigned to you for review, submit your comments for the editors and the authors, and track the progress of your manuscripts through the system.

Note: Please click the 'Accept' or 'Decline' button as soon as possible after receipt of the email asking you to review a manuscript.

To CHANGE YOUR USERNAME AND PASSWORD: Log in to the system and select 'Update My Information' from the menu above. At the top of the Update My Information screen, click the 'Change Password' button and follow the directions. FORGOT YOUR PASSWORD? If you have forgotten your password, please click 'Send Login Details' in the frame above and follow the directions.

ANY FURTHER QUESTIONS? Please click the 'Contact Us' link.

lacksquare

HOME • LOGOUT • HELP • REGISTER • UPDATE MY INFORMATION • JOURNAL OVERVIEW MAIN MENU • CONTACT US • SUBMIT A MANUSCRIPT • INSTRUCTIONS FOR AUTHORS • PRIVACY

|                     | New Submissions          |                                                                                                    |  |  |
|---------------------|--------------------------|----------------------------------------------------------------------------------------------------|--|--|
| Author Main Menu    | Sul                      | bmit New Manuscript                                                                                            |  |  |
| Manuscript Services | 新規投稿はこちらから<br>Sul<br>Sul | Incomplete Submissions (0)<br>Submissions Waiting for Author's Approval (0)<br>Submissions Being Processed (0) |  |  |
|                     | Revisions                |                                                                                                    |  |  |
|                     | Sul                      | bmissions Needing Revision (0)                                                                                 |  |  |
|                     | Re                       | visions Sent Back to Author (0)                                                                                |  |  |
|                     | Inc                      | complete Submissions Being Revised (0)                                                                         |  |  |
|                     | Re                       | visions Waiting for Author's Approval (0)                                                                      |  |  |
|                     | Re                       | visions Being Processed (0)                                                                                    |  |  |
|                     | De                       | clined Revisions (0)                                                                                           |  |  |
|                     | Completed                |                                                                                                    |  |  |
|                     | Su                       | bmissions with a Decision (4)                                                                                  |  |  |
|                     | Su                       | bmissions with Production Completed (0)                                                                        |  |  |
|                     |                          |                                                                                                    |  |  |

Manager

.

Role: Author

◙

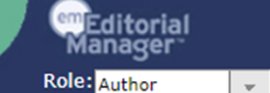

DME • LOGOUT • HELP • REGISTER • UPDATE MY INFORMATION • JOURNAL OVERVIEW AIN MENU • CONTACT US • SUBMIT A MANUSCRIPT • INSTRUCTIONS FOR AUTHORS • PRIVACY

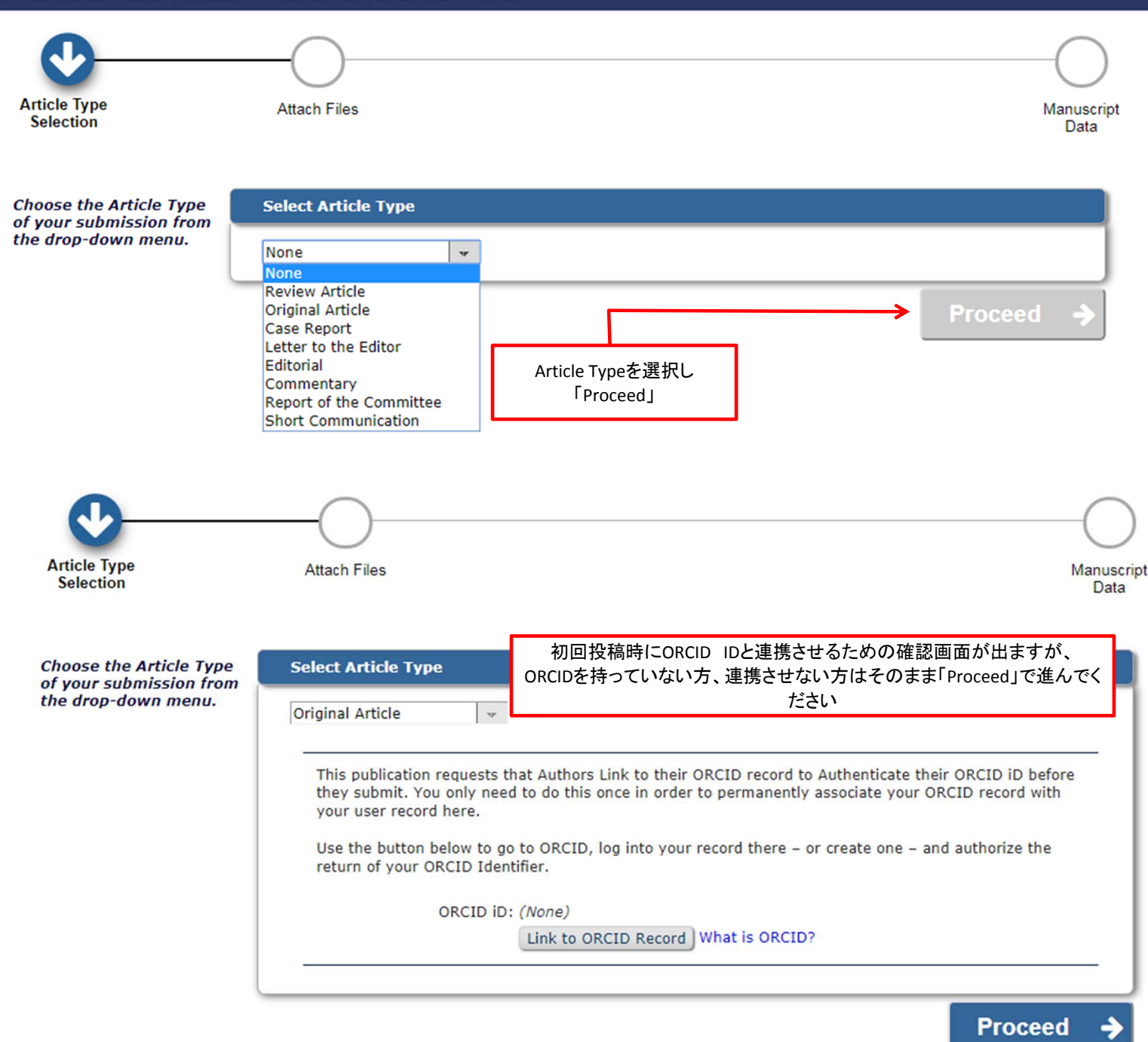

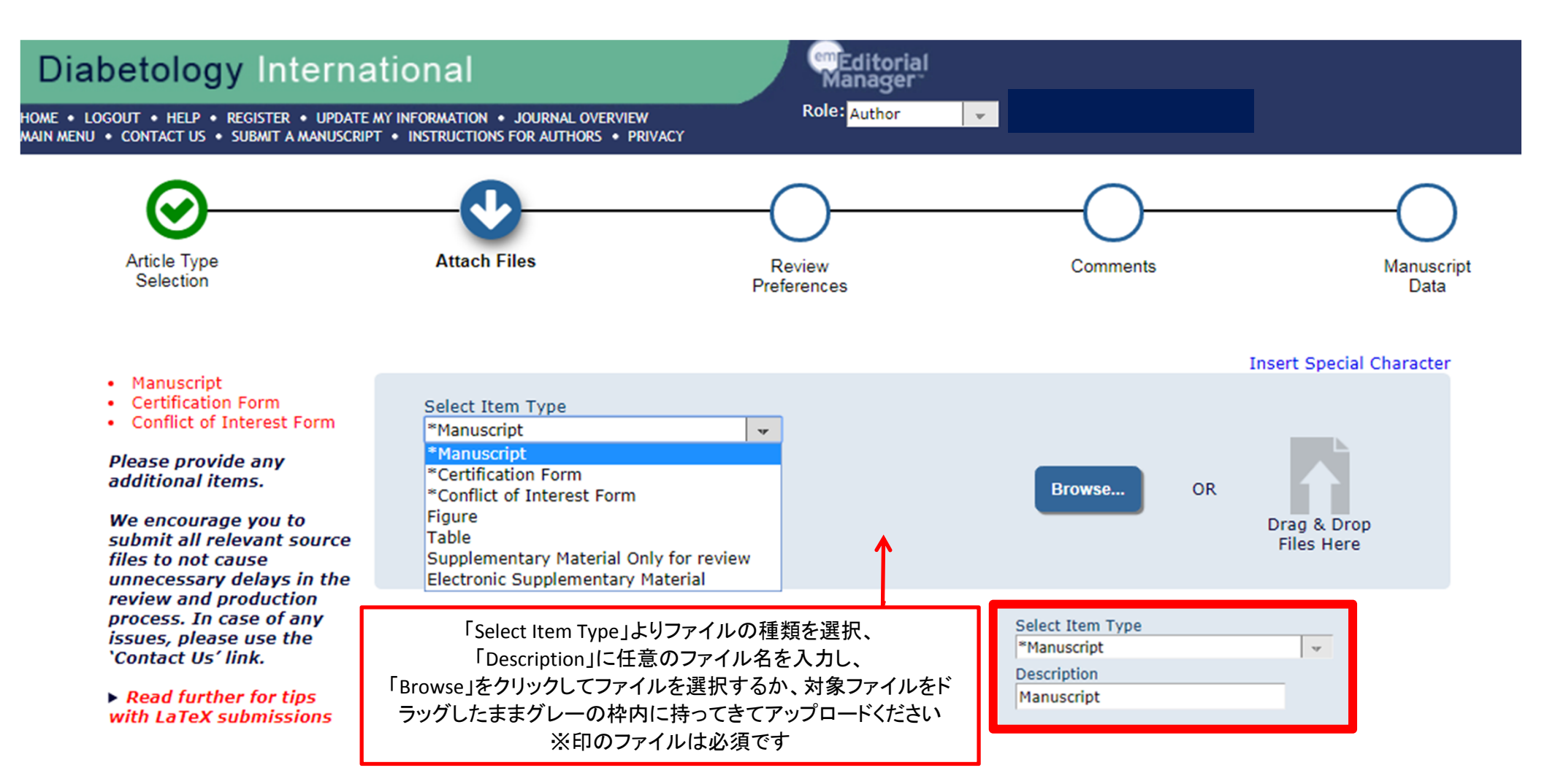

No Items have yet been attached for this submission.

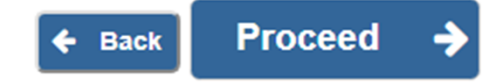

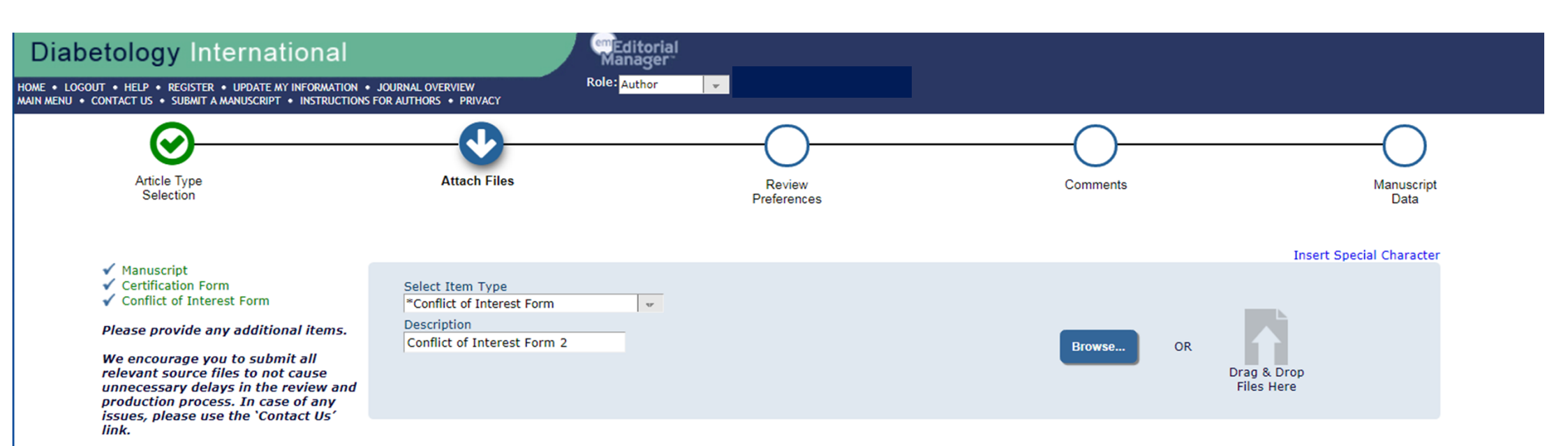

The order in which the attached items appear is the order established by this publication. You may re-order any items of the same type manually if necessary.

Read further for tips with LaTeX

submissions

| Change Item Type of all Choose 👻 files to Choose 👻 Change Now                                                                                              |                                                                |                             |                                 |         |                                     | All      |        |
|----------------------------------------------------------------------------------------------------|----------------------------------------------------------------|-----------------------------|---------------------------------|---------|-------------------------------------|----------|--------|
| Order                                                                                                    | Item                                                           | Description                 | File Name                       | Size    | Last Modified                       | Actions  | Select |
| ≣ 1                                                                                                    | *Manuscript 🗸                                                  | Manuscript                  | renamed_c6d98.docx              | 13.0 KB | 11 Oct 2019                         | Download |        |
| 2                                                                                                    | Figure Figure 1 renamed_f49e1.pdf 12.1 KB 11 Oct 2019 Download |                             |                                 |         |                                     |          |        |
| 3                                                                                                    | "Certification Form                                            | Certification Form 1        | renamed_4495b.pdr               | 12.1 KB | 11 Oct 2019                         | Download |        |
| ≣ 4                                                                                                    | *Certification Form +                                          | Certification Form 2        | Certification Form_Author 5.pdf | 12.1 KB | 11 Oct 2019                         | Download |        |
| ≣ 5                                                                                                    | *Conflict of Interest Form                                     | Conflict of Interest Form 1 | renamed_9923d.pdf               | 12.1 KB | 11 Oct 2019                         | Download |        |
| ≣ 6                                                                                                    | *Conflict of Interest Form                                     | Conflict of Interest Form 2 | COI Form_Author 2-5.pdf         | 12.1 KB | 11 Oct 2019                         | Download |        |
| Update File Order<br>青と白線の箇所をクリックしたまま移動すると、アップロードの順番を変更する事ができます。<br>選択した「Item」の内容に従って、Manuscript → Figure/Table → Certification Form → COI Formでアップロードください |                                                                |                             |                                 | Ch      | Remove<br>eck All Clear A<br>Procee | ed 🄶     |        |

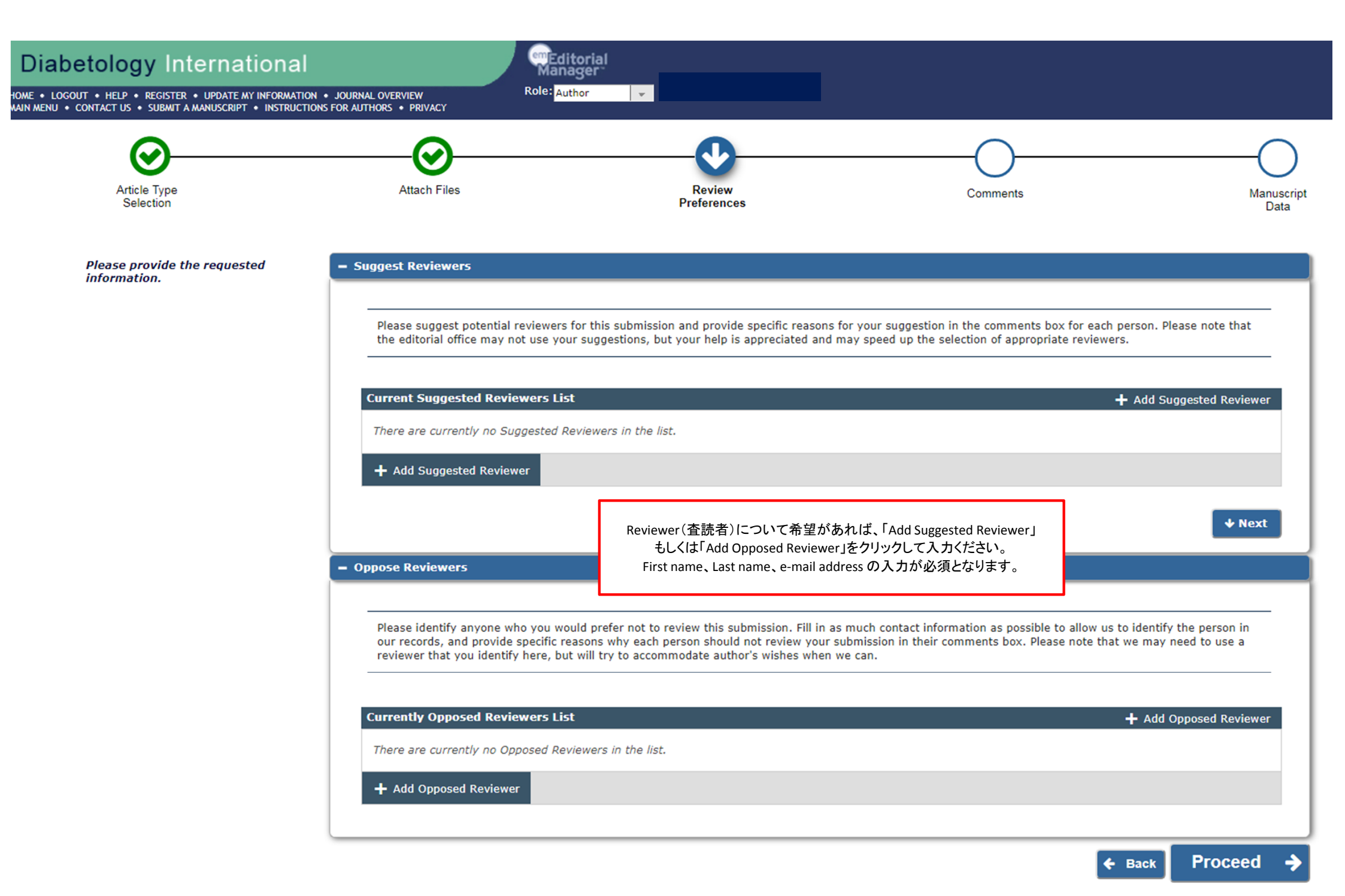

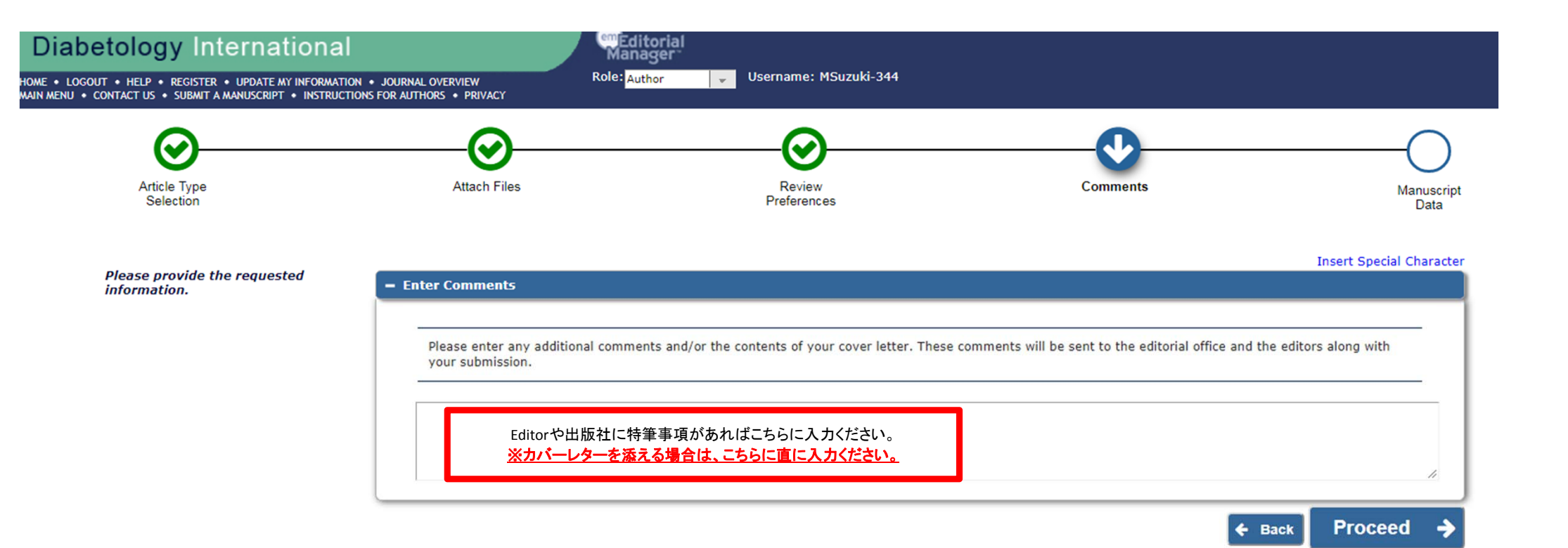

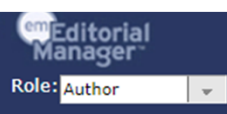

HOME • LOGOUT • HELP • REGISTER • UPDATE MY INFORMATION • JOURNAL OVERVIEW MAIN MENU • CONTACT US • SUBMIT A MANUSCRIPT • INSTRUCTIONS FOR AUTHORS • PRIVACY

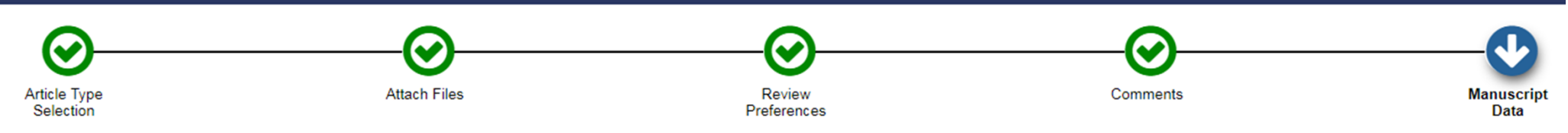

When possible these fields will be populated with information collected from your uploaded submission file. Steps requiring review will be marked with a warning icon. Please review these fields to be sure we found the correct information and fill in any missing details. - Title Full Title (required) < Q 💱 🗒 BIUS×\*×<sub>2</sub>I<sub>x</sub> © 56 Ω Ē Ē Ē Styles 4 ę TEST Manuscript Title Full Titleを直に入力し、「Next」ボタンで必要事項を 全て入力ください。 body p 4 + Abstract Δ 赤/黄の注意ボタンが 表示される場合は、 + Authors A 入力/修正が必要です + Funding Information 4 Save & Submit Later Build PDF for Approval 🔶 + Back

Insert Special Character

|                                                                                                    |                                                                                                    | )                                                                                               | - <del>O</del>                                                           | <b>\</b>                                                                                        |
|----------------------------------------------------------------------------------------------------|----------------------------------------------------------------------------------------------------|-------------------------------------------------------------------------------------------------|--------------------------------------------------------------------------|-------------------------------------------------------------------------------------------------|
| Attach Files                                                                                                    | Revie                                                                                                    | 9W                                                                                              | Comments                                                                 | Manuscript<br>Data                                                                              |
| Enter Author De<br>+ Title<br>+ Abstract<br>- Authors<br>Yo<br>Yo<br>Current Auti<br>+ Add Another Author」を<br>クリックし、必要事項を入<br>力後、「save」マークをク<br>リック<br>+ Add Another Author | ritle*<br>Given/First Name*<br>Middle Name<br>Family/Last Name*<br>Academic Degree(s)<br>E-mail Address*<br>Institution*<br>Country or Region* | Insert Dr Test Test TEST Itest@test.com TEST Institution JAPAN This is the corresponding author | Special Characters 追加したAuthorを「Con<br>してチェックした場合<br>Authorが編集する事<br>でご注意 | rresponding Author」と<br>、現在入力している<br>ができなくなりますの<br>ください<br>ーーーーーーーーーーーーーーーーーーーーーーーーーーーーーーーーーーーー |

|                                                                                                    | Insert Special Character                                                                                                    |
|----------------------------------------------------------------------------------------------------|----------------------------------------------------------------------------------------------------|
| + Title                                                                                                    |                                                                                                    |
| + Abstract                                                                                                    |                                                                                                    |
| + Authors                                                                                                    |                                                                                                    |
| - Funding Information                                                                                                    | 4                                                                                                    |
| Please choose a funding source from the list that displays as you start to er<br>continue to enter the entire funder's name. Then enter the award number and<br>Required *<br>Current Funding Sources List<br>There are currently no Funding Sources in the list<br>+ Add a Funding Source<br>Funding information is not applicable / No funding was received. | ter the funder's name. If you are unable to make a selection from the list you can<br>descet the award recipient.  Insert Special Characters  Ing Source  Rward Number:  Grant Recipient: |
|                                                                                                    | ← Back Save & Submit Later Build PDF for Approval →                                                                                                    |

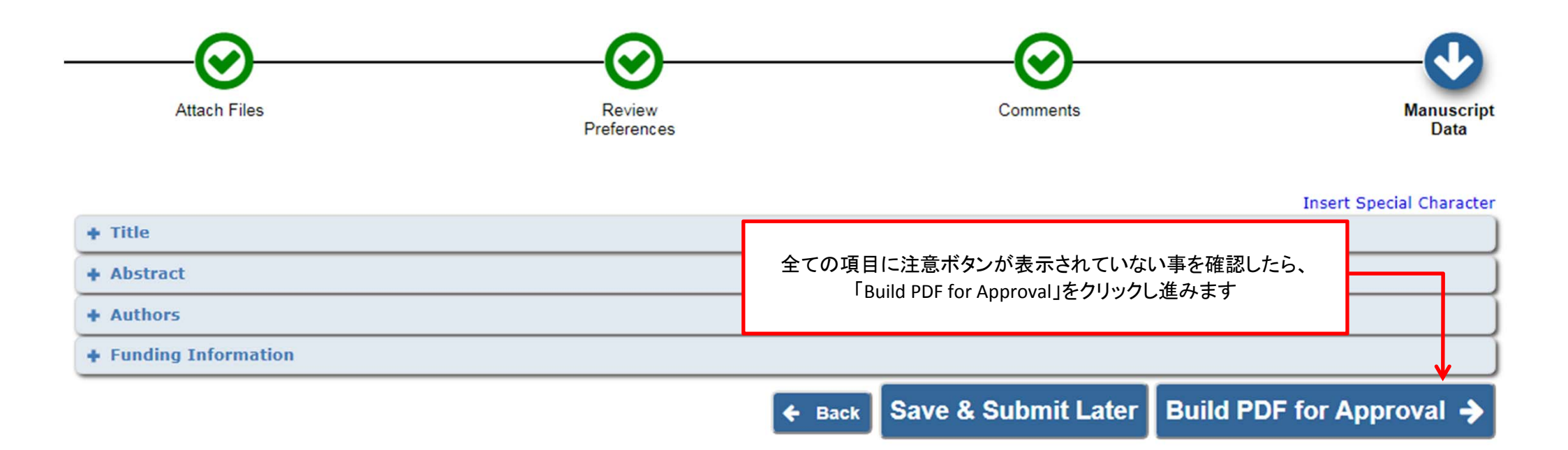

#### AAIN MENU • CONTACT US • SUBMIT A MANUSCRIPT • INSTRUCTIONS FOR AUTHORS • PRIVACY

Submissions Waiting for Approval by Author Koko Okuda

If no Actions appear for your submission, please wait a few minutes for your PDF to be built. The Actions appear automatically when your PDF is available.

The 'Edit Submission' link allows you to fix or alter your submission. Please use Edit Submission to make changes to the meta-data and to remove and upload new files that make up your submission.

The 'Remove Submission' link removes your submission from the system. Please use this ONLY if you would like to permanently remove this submission from the system.

Page: 1 of 1 (1 total submissions)

Display 10 👻 results per page.

| ■ Action ▲                                                                                                    |                             | Manuscript Number                                                     | Title<br>▲▼                                | Date Submission Began                                     | Status Date<br>▲V      | Current Status<br>▲▼ |  |
|----------------------------------------------------------------------------------------------------|-----------------------------|-----------------------------------------------------------------------|--------------------------------------------|-----------------------------------------------------------|------------------------|----------------------|--|
| View Submission<br>Edit Submission<br>Approve Submission<br>Google Scholar Title Search<br>Google Scholar Author Search<br>Correspondence | ①この画面が表示さ<br>論文が組<br>※表示まで  | されたら、「View Submission」をクリック<br>み立てられているか確認してください<br>でに少し時間がかかる場合があります | TEST Manuscript Title<br>し、正しく             | 11 Oct 2019                                               | 11 Oct 2019 Needs Appr |                      |  |
|                                                                                                    | ②正しく組み<br>「Approve Submissi | ♀立てられている事を確認したら、<br>ion」をクリックし、論文を投稿してくださ<br>You should               | Luse the free Adobe Reader 10 or later for | ee Adobe Reader 10 or later for best PDE Viewing results. |                        |                      |  |

以上で投稿処理は終了です。投稿した論文の進捗は、main manuの「Submission Being Processed」よりご確認いただけます。